## つばめ子育て応援デジタルカードの利用方法

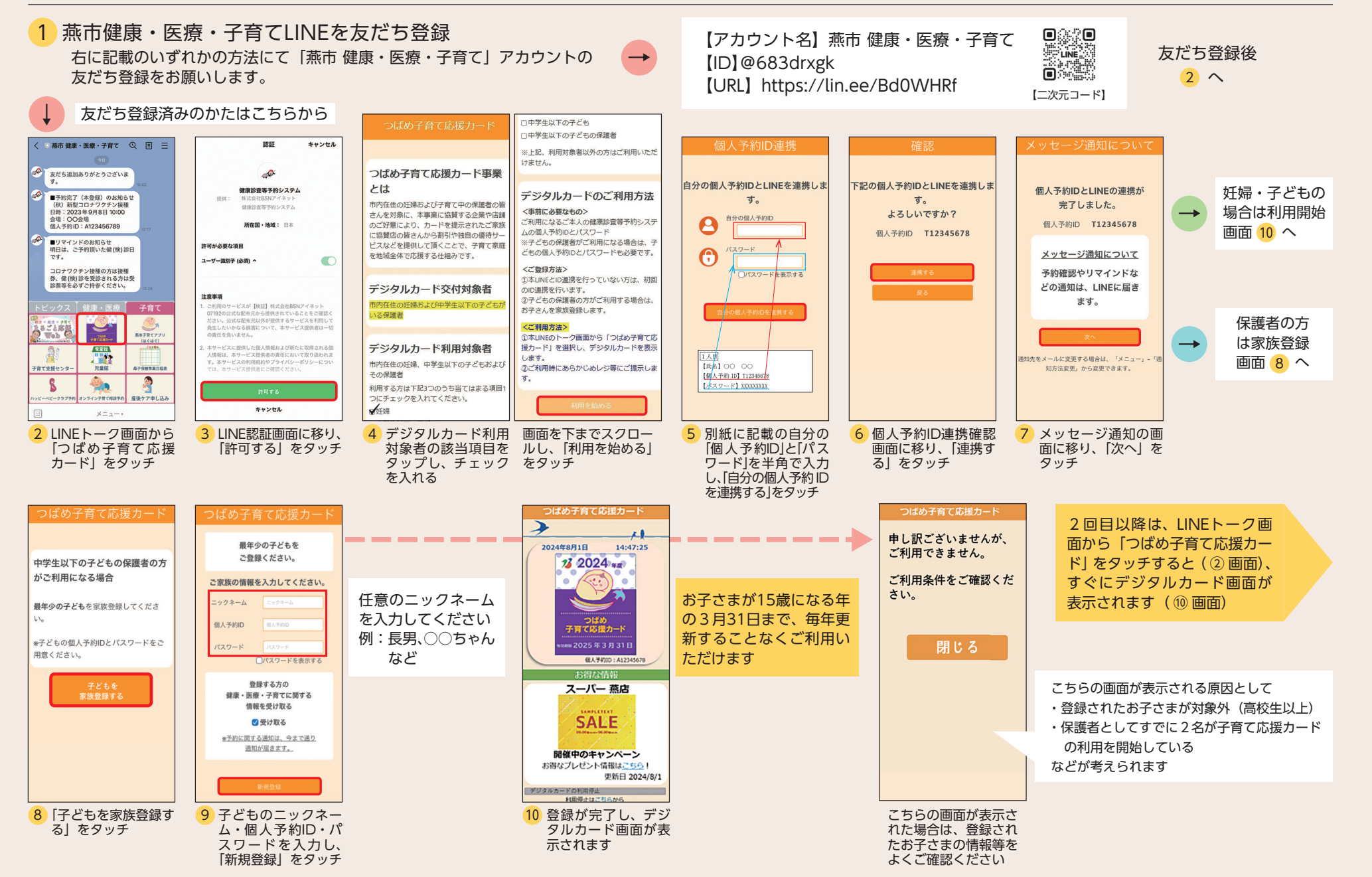

## 登録時間約5分